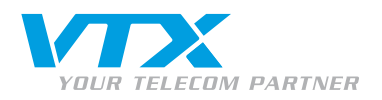

0800 200 211

PLUS D'INFORMATIONS (APPEL GRATUIT)

## ZYXEL P2302RL - GUIDE

Mode d'emploi rapide pour configurer l'accès Internet et le compte VTX VoIP

#### **BRANCHEMENT DE L'APPAREIL**

Liste des connecteurs au dos du Zyxel P2302rl :

- 1 connecteur pour l'alimentation 12 volts
- 1 port pour le PC Ethernet (RJ45)
- 1 port pour le Modem ou le routeur WAN (RJ45)
- 2 connecteurs pour téléphone analogique

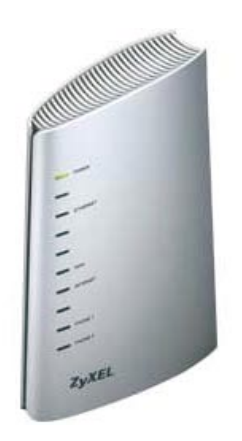

#### CONFIGURATION DE L'APPAREIL : IMPORTANT !

Avant toute chose, vous devez savoir que cet appareil possède le même adressage IP par défaut que les autres appareils de la marque Zyxel. Ceci posera un problème si vous le branchez derrière un routeur ADSL de la même marque !

#### RENSEIGNEMENTS

Pour plus de renseignements, contactez la filiale la plus proche de chez vous :

- Lausanne : VTX Services SA Av. de Lavaux 101 1009 Pully Tél. 021 721 11 11
- Genève : VTX Editel SA Av. des Morgines 12 1213 Petit-Lancy Tél. 022 879 84 00
- Sion : VTX Omedia SA Rue de l'Industrie 54 1950 Sion Tél. 027 327 75 95
- Zurich : VTX Network Solutions AG Hohlstrasse 536
   8048 Zurich Tél. 044 437 86 00
- Bâle :

   VTX Datacomm AG

   St. Alban-Anlage 44

   4052 Bâle

   Tél. 061 561 11 11

### ACCÈS À LA CONFIGURATION DE L'APPAREIL

Pour éviter toute confusion dans les adresses IP du réseau, vous devrez commencer par modifier son adressage du port LAN de la manière suivante :

- 1. Branchez votre PC sur le port LAN de l'appareil sans brancher le câble pour la connexion Internet (WAN).
- 2. Votre PC doit être en mode d'attribution d'adresse IP automatique (DHCP).

**Note** : si vous n'avez jamais branché votre PC ailleurs que derrière un routeur ADSL ou derrière un modem câble, vous n'avez pas à vous en inquiéter.

3. Tapez l'adresse **http://192.168.1.1** dans votre navigateur web, une boîte de dialogue vous demande de saisir le nom d'utilisateur et le mot de passe.

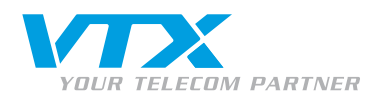

#### **CONFIGURATION DE L'APPAREIL**

- Entrez les informations suivantes :
  - Utilisateur : admin
  - Mot de passe : 1234
- La fenêtre ci-contre s'affiche, cliquez sur le lien
   Go to Advanced setup pour entrer dans la page principale du statut des interfaces de l'appareil.

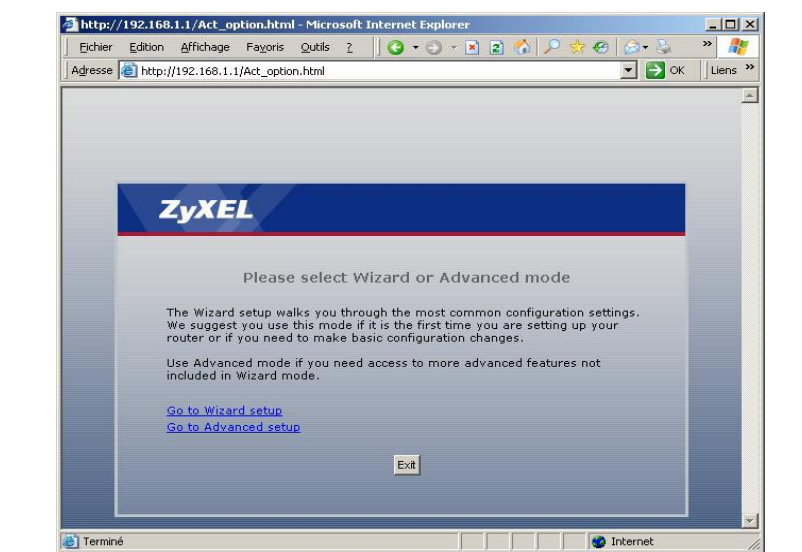

- Pour modifier les informations IP du LAN, vous devez cliquer sur Network dans le menu de gauche.
- Ensuite, cliquez encore une fois sur LAN comme sur la page ci-dessous.
- Sous IP, modifiez simplement l'adresse comme dans cet exemple : 192.168.10.1
- L'appareil doit être redémarré pour appliquer ce changement. Lors de la prochaine connexion à la page principale de configuration, vous devrez mettre la nouvelle adresse pour y entrer, soit :

http://192.168.10.1

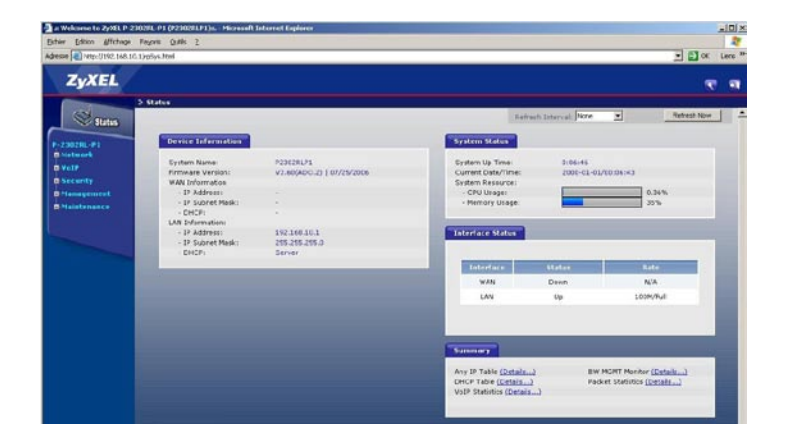

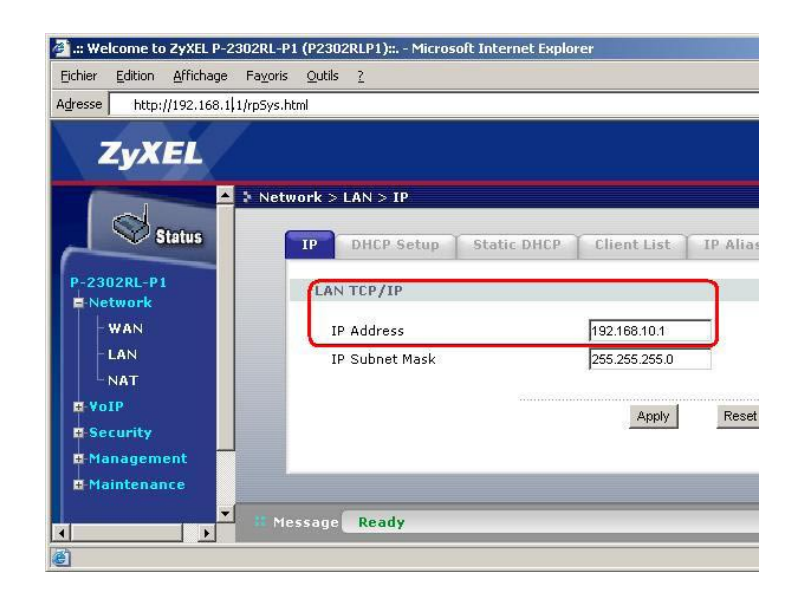

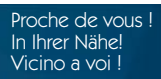

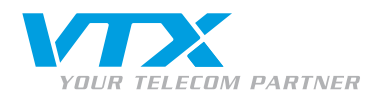

Vous pouvez maintenant brancher le câble pour la connexion Internet (WAN) de l'appareil.

#### **CONFIGURER LA CONNEXION INTERNET**

Cliquez sur le lien Connexion wizard.

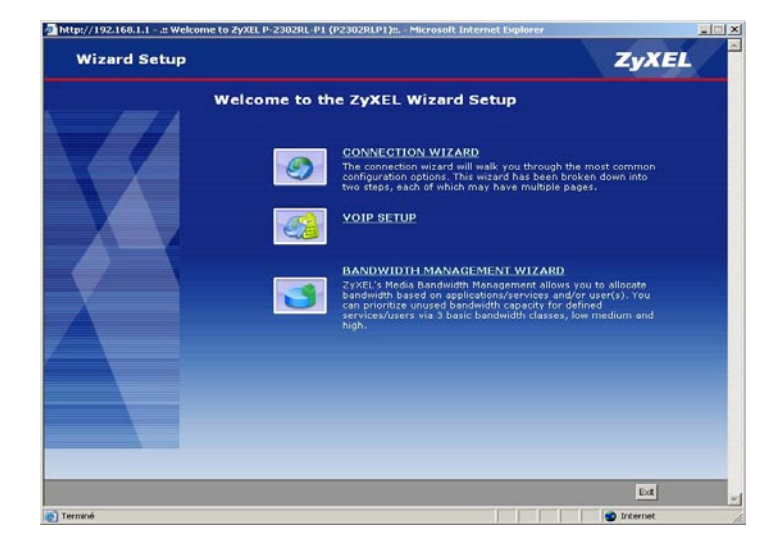

#### CHOISIR UN NOM POUR L'APPAREIL

Vous pouvez changer le nom si vous le souhaitez, mais ce n'est pas indispensable.

• Cliquez sur **Next** au bas de la page, à droite.

| Connection W | izard                                                                             |                                                                            | Z                                                                     | YXEL                                                                                                    |
|--------------|-----------------------------------------------------------------------------------|----------------------------------------------------------------------------|-----------------------------------------------------------------------|----------------------------------------------------------------------------------------------------|
|              | STEP 1                                                                            | STEP 2                                                                     |                                                                       |                                                                                                    |
|              | 📄 System Info                                                                     | ormation                                                                   |                                                                       |                                                                                                    |
|              | System Name                                                                       |                                                                            |                                                                       |                                                                                                    |
|              | Enter a name to help<br>you may safely leav                                       | p you identify your router o<br>re this field blank.                       | n the network. This information is                                    | optional and                                                                                                    |
|              | System Name:                                                                      | P2302RLP1                                                                  |                                                                       |                                                                                                    |
|              | Domain Name                                                                       |                                                                            |                                                                       |                                                                                                    |
|              | The ISP's domain na<br>difficulty accessing I<br>below.<br>This field is normally | ame is often sent automatic<br>ISP services, you may need<br>y left blank. | ally by the ISP to the router. If yo<br>to enter the Domain Name manu | u are having<br>ally in the field                                                                                                    |
|              | Domain Name:                                                                      |                                                                            |                                                                       |                                                                                                    |
| <u> </u>     |                                                                                   |                                                                            |                                                                       |                                                                                                    |
|              |                                                                                   |                                                                            |                                                                       |                                                                                                    |
|              |                                                                                   |                                                                            |                                                                       |                                                                                                    |
|              |                                                                                   |                                                                            |                                                                       |                                                                                                    |
|              |                                                                                   |                                                                            |                                                                       |                                                                                                    |
|              |                                                                                   |                                                                            |                                                                       |                                                                                                    |
|              |                                                                                   |                                                                            |                                                                       |                                                                                                    |
|              |                                                                                   |                                                                            |                                                                       |                                                                                                    |
|              |                                                                                   |                                                                            |                                                                       | and the second second se |

#### CONFIGURER L'ACCÈS INTERNET « WAN »

Vous devez sélectionner le type de connexion Internet qui s'applique à la configuration de votre réseau.

- Derrière un routeur ADSL ou un modem câble ou encore dans un réseau : le mode sera Ethernet.
   Ce qui correspond à plus de 90 % des cas.
- Si vous possédez un ancien modem ADSL qui ne fait pas de routage, vous pouvez choisir le mode
   PPP Over Ethernet. Dans ce cas vous devrez saisir les informations pour la connexion ADSL.
- > Cliquez sur **Next** au bas de la page, à droite.

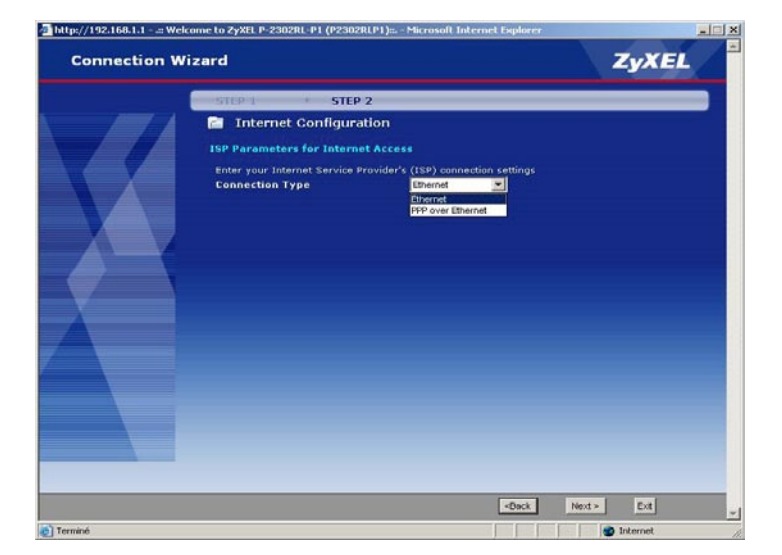

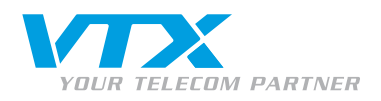

#### PARAMÈTRES POUR LE WAN « ADRESSE IP »

- Laissez le premier choix par défaut si vous ne désirez pas indiquer manuellement l'adresse de la connexion Internet adresse WAN.
- > Cliquez sur **Next** au bas de la page, à droite.

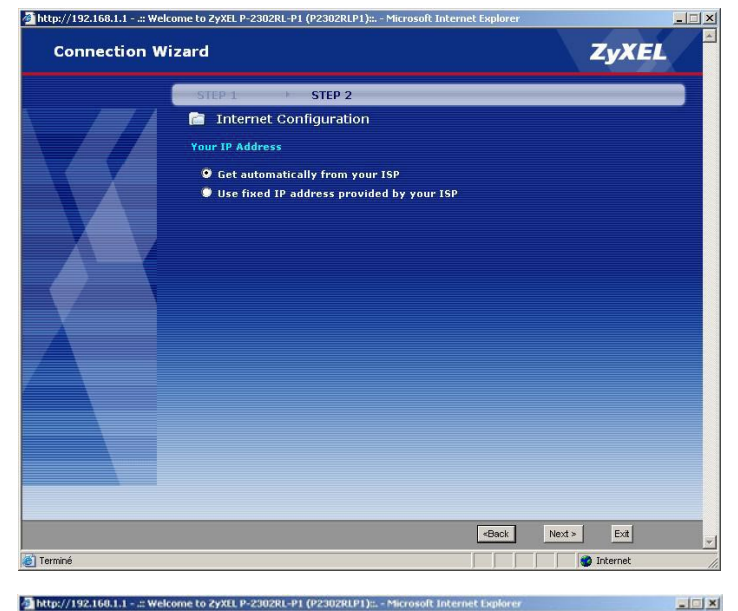

#### PARAMÈTRES POUR LE WAN « ADRESSE MAC »

- Laissez le premier choix par défaut, soit sur Factory
   default.
- Cliquez sur Next au bas de la page, à droite.

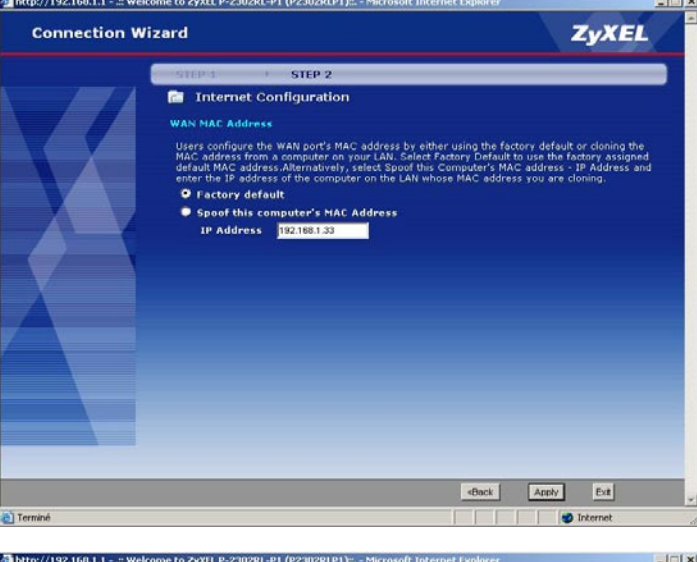

L'assistant est terminé, vous pouvez dès maintenant accéder à Internet.

#### PARAMÈTRES DE LA GESTION DE LA BANDE PASSANTE

 Cliquez sur Go to bandwidth management Wizard au bas de la page, si vous désirez utiliser cette option.

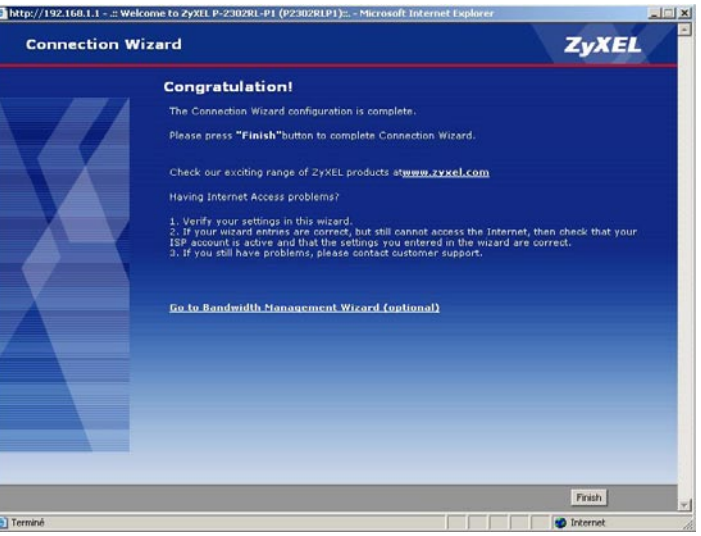

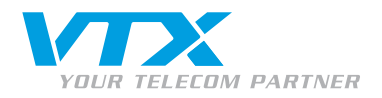

Ceci ne s'applique que si vous connectez votre PC ou votre réseau sur le port LAN de l'appareil qui gèrera alors la priorité des paquets de données en transit au travers de ses interfaces.

Si vous utilisez un autre routeur, ceci ne fonctionnera pas.

> Cliquez sur Next au bas de la page, à droite.

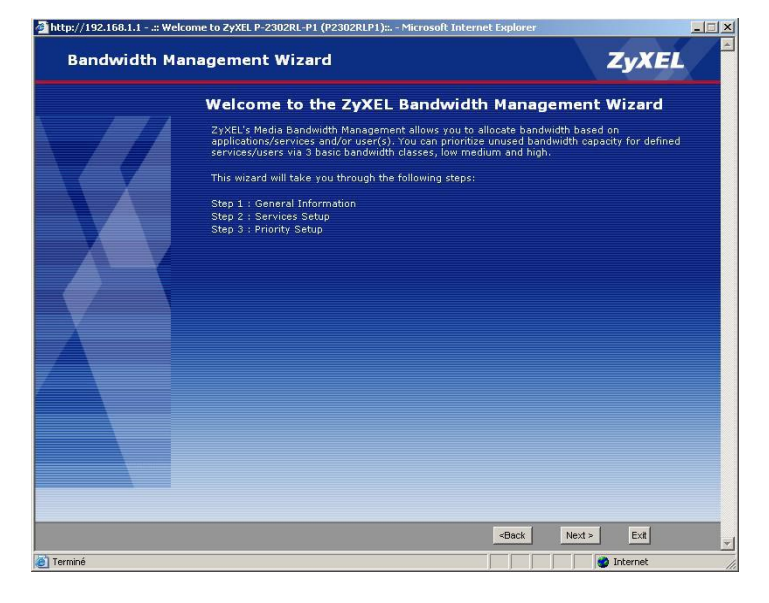

#### Etape 1

 Vérifiez que le choix Active est sélectionné et indiquez quelle quantité de bande passante doit être assignée pour un service.

**100** est une bonne valeur pour une à deux conversations en VolP.

| http://192.160.1.1:: We | come to ZyXEL P-2302RL-P1 (P2302RLP1): Microsoft Internet Explorer                                                                                                    |                    | _ = × |
|-------------------------|----------------------------------------------------------------------------------------------------|--------------------|-------|
| Bandwidth M             | anagement Wizard                                                                                                    | ZyXEL              | ×     |
|                         | STEP 1 > STEP 2 > STEP 3                                                                                                    |                    |       |
|                         | General Information<br>Setting<br>Select the check box to apply bandwidth management to traffic going throug<br>the amount of bandwidth that you want to allocate. ✓ A trive Managed Bandwidth (kbps) <sup>™</sup> (kbps) | h the device. Ente |       |
| Terminé                 | -Osci. Next -                                                                                                    | Ext                |       |

#### Etape 2

Ici, sélectionnez le service pour lequel vous désirez gérer la bande passante.

- > Dans notre cas, on prendra VoIP (SIP).
- Cliquez sur Next au bas de la page, à droite.

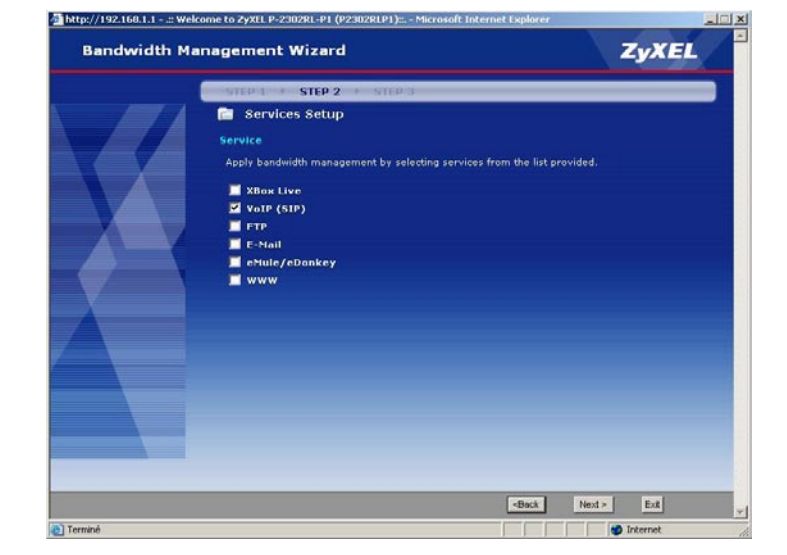

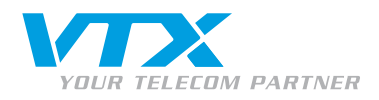

### Etape 3

 Sélectionnez la priorité désirée pour le service que vous avez défini.

Pour le service VoIP SIP, il faut prendre une priorité la meilleure soit **High**.

- High = La plus haute
- Mid = Moyenne
- Low = Basse
- Other = Personalisée
- Cliquez sur **Apply** au bas de la page, à droite.
- · L'assistant est terminé, retourner sur la page principale.

| andwidth Ma | nagement Wizard                                                                            |                                                                                 | ZyXEL                                      |
|-------------|--------------------------------------------------------------------------------------------|---------------------------------------------------------------------------------|--------------------------------------------|
|             | STEP 1 + STEP 2 +                                                                          | STEP 3                                                                          |                                            |
|             | 📄 Priority Setup                                                                           |                                                                                 |                                            |
|             | Priority                                                                                   |                                                                                 |                                            |
|             | Set bandwidth priorities for t                                                             | the services listed.                                                            |                                            |
|             | Select "High", "Mid" or "Low<br>If the rules set up in this wiz<br>will be set to "Other". | * to prioritize the bandwidth for each s<br>zard are changed in the ADVANCED se | ervice.<br>itup, then the service priority |
|             | Service                                                                                    | Priority                                                                        |                                            |
|             | VoIP (SIP)                                                                                 | C High C Mid C Low                                                              | C others                                   |
|             |                                                                                            |                                                                                 |                                            |
|             |                                                                                            |                                                                                 |                                            |
|             |                                                                                            | <back< td=""><td>Apply Exit</td></back<>                                        | Apply Exit                                 |

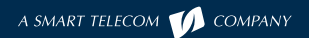

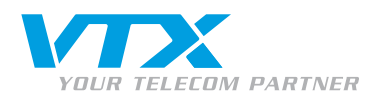

## CONFIGURATION DES PARAMÈTRES VTX VOIP DANS L'APPAREIL

- Cliquez sur le lien **VOIP** dans le menu à gauche pour entrer dans la page de configuration des paramètres SIP.
- Entrez les informations que vous avez reçues comme indiqué ci-dessous : numéro, paramètres du serveur d'enregistrement SIP et authentification (mot de passe et nom d'utilisateur).
- Cliquez sur **Apply** pour appliquer les changements.

| .:: Welcome to ZyXEL P-2:   | 302RL-P1 (P2302RLP1):: Microsoft Interne                                                                                                    | t Explorer                                                                                                    |  |
|-----------------------------|----------------------------------------------------------------------------------------------------|----------------------------------------------------------------------------------------------------|--|
| Eichier Edition Affichage   | Favoris <u>O</u> utils <u>?</u>                                                                                                    |                                                                                                    |  |
| Adresse 🕘 http://192.168.10 | sse 🗃 http://192.168.10.1/rp5ys.html                                                                                                    |                                                                                                    |  |
| Adresse http://192.168.10   | .1/rpSys.html  VoIP > SIP > SIP Settings  SIP Settings  GIP Settings  Active SIP Account Number  SIP Local Port SIP Server Address SIP Server Port REGISTER Server Address REGISTER Server Port SIP Service Domain  SIP Service Domain  SIP Service D | ▼ ● OK Liens **                 ○215667908                  5060             (1025-65535)                  voip-01.vtx.ch                 5060             (1-65535)                 voip-01.vtx.ch                 5060             (1-65535)                 voip-01.vtx.ch                 5060             (1-65535)                 voip-01.vtx.ch                 5060             (1-65535)                 voip-01.vtx.ch                 5060             (1-65535)                 voip-01.vtx.ch |  |
|                             |                                                                                                    |                                                                                                    |  |
|                             | # Message Ready                                                                                                    |                                                                                                    |  |
| ど Terminé                   |                                                                                                    | Internet                                                                                                    |  |

Si vous avez deux comptes, répétez l'opération en sélectionnant SIP2 en haut de cette page. N'oubliez pas de mettre la coche dans Active pour activer le deuxième compte.

L'appareil est prêt à recevoir des appels et à en émettre, vous pouvez voir le statut de l'enregistrement des comptes sur la page principale **Status**.

| VoIP Status |            |             |                           |  |
|-------------|------------|-------------|---------------------------|--|
| Account     | Regist     | ration      | URI                       |  |
| SIP 1       | UnRegister | On Register | 0215667908@voip-01.vtx.ch |  |
| SIP 2       | UnRegister | On Register | 0215667907@voip-01.vtx.ch |  |

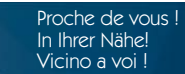

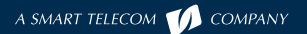

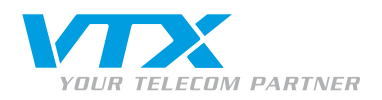

## **CONFIGURATION DES AUTRES PARAMÈTRES**

Dans le menu VOIP sous Phone : les ports de téléphone peuvent être configurés de manière à sonner pour les deux comptes ou séparément, les informations détaillées sont disponibles sur le CD-Rom d'accompagnement du produit.

| Status                                  | Analog Phone Common Region      |                            |
|-----------------------------------------|---------------------------------|----------------------------|
| -2302RL-P1<br>Network                   | Phone Port Settings:            | Phone1                     |
| VoIP                                    | Outgoing Call Use               |                            |
| - SIP<br>- Phone<br>- Rhone Rock        | ♥ SIP1<br>□ SIP2                |                            |
| - PSTN Line                             | Incoming Call apply to          |                            |
| l Security<br>Management<br>Maintenance | I SIP1<br>I SIP2<br>I PSTN Line |                            |
|                                         |                                 | Apply Reset Advanced Setup |

Précisez encore la bonne région dans l'appareil.

Allez sous l'onglet **Region** et sélectionnez **Suisse** et dans **Call service mode** : **Europe Type**.

|             | ¥oIP > Phone > Region | VoIP > Phone > Region |             |          |       |
|-------------|-----------------------|-----------------------|-------------|----------|-------|
| Status      | Analog Phone          | Common                | Region      |          |       |
| P-2302RL-P1 | Region Settin         | igs                   |             | *        |       |
| = VoIP      | Region Set            | ings                  | Switzerland | <b>•</b> |       |
| SIP         | Call Service          | e Mode                | Europe Type |          |       |
| Phone       |                       |                       |             |          |       |
| Phone Book  |                       |                       |             | Apply    | Reset |

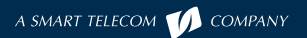

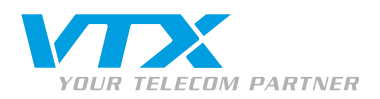

# METTRE L'APPAREIL À L'HEURE

> Pour régler l'heure, allez dans le menu Maintenance et sous System vous avez un onglet Time Settings :

| 2                          | Maintenance > System > Time Setting                                                                                                    |                                                                                         |  |
|----------------------------|----------------------------------------------------------------------------------------------------|-----------------------------------------------------------------------------------------|--|
| Status                     | General Dynamic DNS Time Setting                                                                                                    |                                                                                         |  |
| P-2302RL-P1<br>PNetwork    | Current Time and Date                                                                                                    |                                                                                         |  |
| E-VoIP                     | Current Time                                                                                                    | 10:42:44                                                                                |  |
| Security                   | Current Date                                                                                                    | 2007-01-19                                                                              |  |
| Management     Maintenance | Time and Date Setup                                                                                                    |                                                                                         |  |
| System                     | C Manual                                                                                                    |                                                                                         |  |
| Logs                       | New Time (hh:mm:ss) 10 : 42 : 35                                                                                                    |                                                                                         |  |
| Tools                      | New Date (yyyy/mm/dd) 2007 / 1 / 19                                                                                                    |                                                                                         |  |
|                            | <ul> <li>Get from Time Server</li> <li>Time Protocol</li> <li>Time Server Address</li> </ul>                                           | NTP (RFC-1305) 💽<br>swisstime.ethz.ch                                                   |  |
|                            | Time Zone Setup                                                                                                    |                                                                                         |  |
|                            | Time Zone: (GMT) Greenwich Mean Time : Dublin, Edint<br>Daylight Savings<br>Start Date First Sunday of J<br>End Date First Sunday of J | anuary 💌 (2007-01-07) at 0 o'clock<br>anuary 💌 (2007-01-07) at 0 o'clock<br>Apply Reset |  |

• Sélectionnez le mode Get from Time server et remplissez les cases comme ci-dessus.

- Time protocol : NTP (RFC-1305)
- Time Server Address : swisstime.ethz.ch

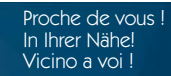

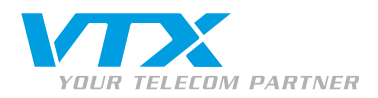

### DIVERS

#### **GESTION DES RENVOIS D'APPELS**

La configuration des renvois d'appels s'effectue par vos soins via l'interface Web Utilisateur de votre accès client sur le site Internet de VTX : <u>http://www.vtx.ch</u> et **Accès Clients** ou directement en passant par <u>http://kiosk.vtx.ch</u>

#### NUMÉROTATION ABRÉGÉE

Votre interface Web Utilisateur vous permet également de configurer votre propre numérotation abrégée. Connectez-vous sur notre site pour configurer vos numéros courts : <u>http://kiosk.vtx.ch</u>

#### DÉPANNAGE

Cette section décrit les problèmes éventuels rencontrés.

Son mauvais ou strident :

- vérifiez la performance du réseau ;
- vérifiez la qualité du téléphone que vous utilisez en le branchant sur la prise murale, soit en direct sur la ligne de téléphone. Certains appareils analogiques n'offrent pas une qualité suffisante.

Un manuel d'aide pour la configuration avancée de l'appareil est disponible sur le CD-Rom du fabricant (inclus dans le carton).

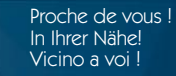